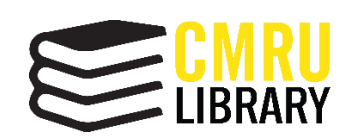

คู่มือสำหรับผู้ใช้งานระบบสารสนเทศสำหรับการลงทะเบียนกิจกรรม สำนักหอสมุด มหาวิทยาลัยราชภัฏเชียงใหม่

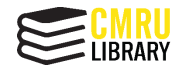

# สารบัญ

| เรื่อง                                                 | หน้า |
|--------------------------------------------------------|------|
| วิธีการเข้าใช้งานระบบสารสนเทศสำหรับการลงทะเบียนกิจกรรม | 1    |
| ขั้นตอนการลงทะเบียนกิจกรรม                             | 3    |
| การตรวจสอบรายการลงทะเบียนกิจกรรม                       | 6    |
| การยกเลิกรายการลงทะเบียนกิจกรรม                        | 7    |
| การออกจากระบบสารสนเทศสำหรับการลงทะเบียนกิจกรรม         | 7    |
| การตรวจสอบการผ่านกิจกรรม                               | 8    |

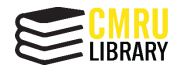

## วิธีการเข้าใช้งานระบบสารสนเทศสำหรับการลงทะเบียนกิจกรรม

ระบบสารสนเทศสำหรับการลงทะเบียนกิจกรรม สำนักหอสมุด มหาวิทยาลัยราชภัฏ เชียงใหม่ มีวิธีการเข้าใช้งาน 2 วิธี ได้แก่

- 1. เข้าใช้งานผ่านเว็บไซต์สำนักหอสมุด มหาวิทยาลัยราชภัฏเชียงใหม่
  - 1.1 ไปที่ URL www.lib.cmru.ac.th

| https://www.lib.cmru.ac.th มีการ์การ์การ์การ์การ์การ์การ์การ์การ์การ์                                                                                                    | f 🖬 G+ |
|----------------------------------------------------------------------------------------------------|--------|
| <b>หน้าแรก</b> ข่าวและกิจกรรม ฯ บริการ ฯ ทรัพยากรอิเล็กทรอนิกส์ ฯ เกี่ยวกับเรา ฯ ติดต่อเรา ฯ สายตรงผู้อำนวยการ                                                                                                    |        |
| ขอเชิญนักศึกษา อาจารย์ และบุคลากร มหาวิทยาลัยราชภัฏเชียงใหม่<br>ร่วมเสนอรายชื่อหนังสือใหม่<br>เข้าห้องสมุด โดยสามารถเลือกหนังสือที่มีความสนใจได้<br>click here<br>เข้าพรพ.lb.cmruacth เรื o-รวละรรท เริ o สามักหอลบุด มหาวิทยาลัยราชภัฏเชียงไหม่ |        |
| Q WEB OPAC : สืบค้นรายการหนังสือและสื่อโสตทัศนวัสดุ                                                                                                    |        |
| คู่มีอการใช้งาน OPAC                                                                                                    |        |
| ใส่คำกัน Search                                                                                                    |        |

**ภาพที่ 1** เว็บไซต์สำนักหอสมุด มหาวิทยาลัยราชภัฏเชียงใหม่

1.2 เลื่อนลงมา จะพบ Icon ที่ชื่อว่า Activities Register และให้เลือกที่ Activities

Register

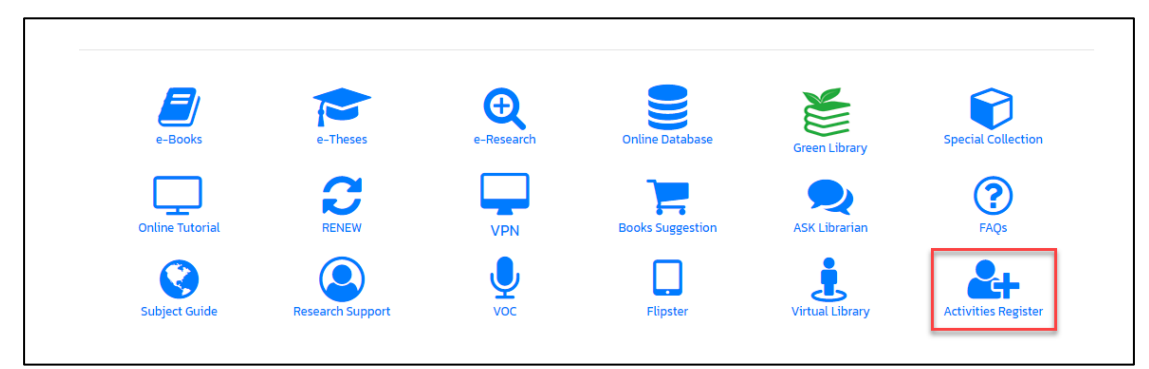

ภาพที่ 2 Icon ระบบสารสนเทศสำหรับการลงทะเบียนกิจกรรม Activities Register

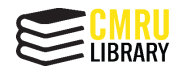

2. เข้าใช้งานระบบสารสนเทศสำหรับการลงทะเบียนกิจกรรม โดยตรงได้ที่เว็บไซต์

https://www.lib.cmru.ac.th/iss/register

| https://www.lib.cmru.ac.th/iss/register/ |                                                                      | Ê 🕇 |
|------------------------------------------|----------------------------------------------------------------------|-----|
|                                          |                                                                      |     |
|                                          | กรุณาเข้าสู่ระบบ                                                     |     |
|                                          | Username 💄                                                           |     |
|                                          | ฉันไม่ใช่โปรแกรมอัดโนมัติ<br>กอCAPTOHA<br>ข้อมูลส่วนแุคคล - ช้อกำหนด |     |
|                                          | เข้าสู่ระบบ                                                          |     |

ภาพที่ 3 เว็บไซต์ระบบสารสนเทศสำหรับการลงทะเบียนสำนักหอสมุด

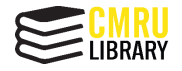

# ขั้นตอนการลงทะเบียนกิจกรรม

 เมื่อเข้ามาที่หน้าระบบสารสนเทศสำหรับการลงทะเบียนสำนักหอสมุดแล้ว จะปรากฏ หน้าจอการเข้าสู่ระบบ (Login) โดย Username และ Password เป็นรหัสเดียวกันกับ User Account WiFi ของมหาวิทยาลัยราชภัฏเชียงใหม่

3.1 อาจารย์และบุคลากร Username คือ เลขบัตรประชาชน Password คือ วัน/เดือน/ ปีเกิด

3.2 นักศึกษา Username คือ รหัสนักศึกษา Password คือ วัน/เดือน/ปีเกิด

\*หมายเหตุ หากไม่มี User Account WiFi ของมหาวิทยาลัย หรือลืมรหัสผ่าน สามารถ ลงทะเบียนขอใช้บริการได้ที่ http://wifireg.cmru.ac.th

|                                                                         | กรุณาเข้าสู่ระบบ                                                                      |
|-------------------------------------------------------------------------|---------------------------------------------------------------------------------------|
|                                                                         | Username  Password                                                                    |
|                                                                         | อันไม่ใช้โปรแกรมอัตโนมัติ การสาว<br>ชันสูงสรายุคลล - รับร่างการส                      |
|                                                                         | ເປັນສູ່ຣະບບ                                                                           |
| การเข้าใช้งานสามารถทำได้โดยการกะ<br>ลงทะเบียนขอใช้ wIFI หรือลืมรหัสผ่าเ | รอก Username และ Password โดยใช้ User Account WiFi ของมหาวิทยาลัยราชภัฏเชียงใหม่<br>น |

ภาพที่ 4 หน้าจอการเข้าสู่ระบบ (Login) ระบบลงทะเบียนกิจกรรม สำนักหอสมุด

| Ais tru<br>CM<br>nsonvojađne            | ie<br>www.network.cmmu.acth<br>RUWIFF<br>หรับนักศึกษาเพื่อขอรับรหัส WIFI          |
|-----------------------------------------|-----------------------------------------------------------------------------------|
| • กรณีลงทะเบียนไม่ได้อาจเ               | โดจากนักศึกษาไม่ได้ช่าระค่าเทอม ควรติดต่อสำนักทะเบียนและประมวลผล                  |
| รหัสบัตรประชาชน :                       | รหัสนักศึกษา :                                                                    |
| กรอกรหัสบัตรประชาชน                     | กรอกรหัสนักศึกษา 8 หลัก                                                           |
|                                         | ตรวจสอบข้อมูล<br>ตรวจสอบรหัสผ่าน ?   เปลี่ยนรหัสผ่าน                              |
| หากมีปัญหาการใช้งานโปรดติดต่อฝ่าย netwo | rk สำนักดิจิทัลเพื่อการศึกษาที่ 053885937 หรือ Facebook สำนักดิจิทัลเพื่อการศึกษา |

ภาพที่ 5 เว็บไซต์ขอใช้บริการ WiFi ของมหาวิทยาลัย

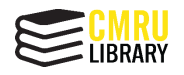

# คู่มือสำหรับผู้ใช้งานระบบสารสนเทศสำหรับการลงทะเบียนกิจกรรม สำนักหอสมุด มหาวิทยาลัยราชภัฏเชียงใหม่

 เมื่อเข้าสู่ระบบมาเรียบร้อยแล้ว จะพบรายการกิจกรรมต่าง ๆ ของห้องสมุด โดยมี รายละเอียดของกิจกรรม ได้แก่ ชื่อกิจกรรม วันที่ลงทะเบียน วันที่ทำกิจกรรม จำนวนที่รับ และ สถานะการสมัครเข้าร่วมกิจกรรม หากต้องการอ่านรายละเอียดกิจกรรม สามารถทำได้โดยเลือกที่ชื่อ ของกิจกรรม

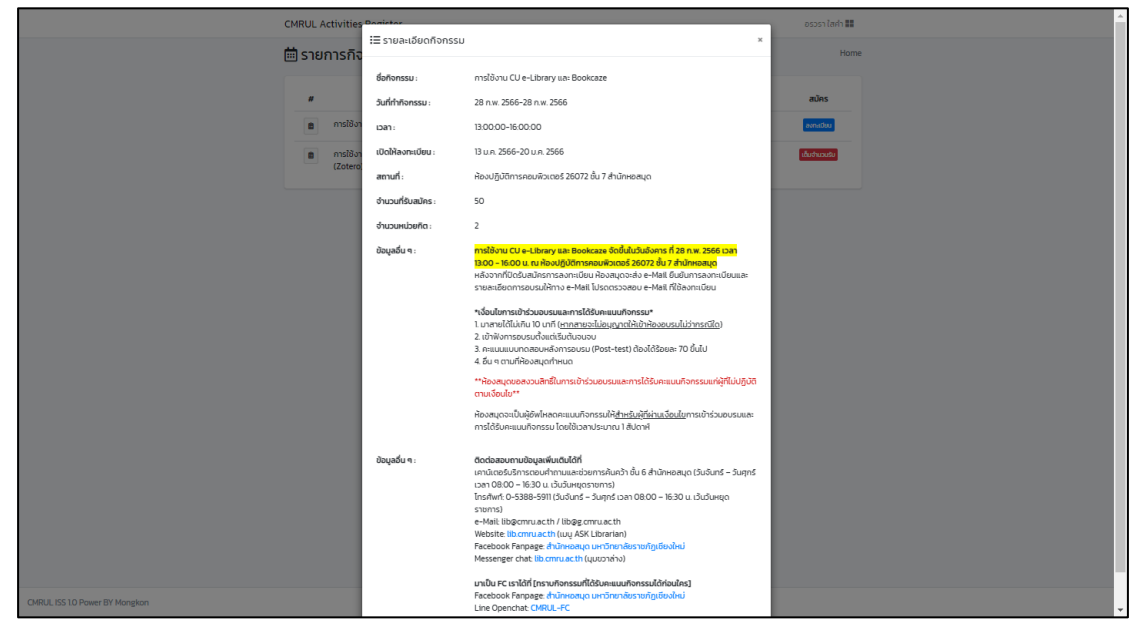

ภาพที่ 6 แสดงรายละเอียดกิจกรรมการใช้งาน CU e-Library และ Bookcaze

3. หากต้องการเข้าร่วมกิจกรรม ให้เลือกเมนู ลงทะเบียน

\*หมายเหตุ หากกิจกรรมใดมีผู้ลงทะเบียนตามจำนวนที่รับ จะขึ้นสถานะว่า เต็มจำนวน

รับ

| ราย | การกิจกรรม                                                                                  |                 |                             |        | Home         |
|-----|---------------------------------------------------------------------------------------------|-----------------|-----------------------------|--------|--------------|
| #   | กิจกรรม (หน่วยกิต)                                                                          | ลงทะเบียนได้ถึง | วันที่ทำกิจกรรม             | รับ    | สมัคร        |
| Ê   | การใช้งาน CU e-Library และ Bookcaze 2 หน่วย                                                 | 20 J.A. 2566    | 28 n.w. 2566 - 28 n.w. 2566 | 0 / 50 | ลงทะเบียน    |
| Ê   | การใช้งานโปรแกรมจัดการบรรณานุกรมสำเร็จรูป<br>(Zotero) และการอ้างอิงเอกสารทางวิชาการ 2 หน่วย | 16 J.A. 2566    | 18 J.A. 2566 - 18 J.A. 2566 | 50/ 50 | ເຕັມຈຳນວນຮັບ |

**ภาพที่ 7** หน้าแรกของระบบระบบลงทะเบียนกิจกรรม สำนักหอสมุด

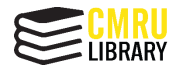

 ปรากฎหน้าจอเพื่อยืนยันการลงทะเบียนกิจกรรม โดยต้องกรอกเบอร์โทรศัพท์และอีเมล เพื่อใช้ในการติดต่อกลับจากห้องสมุด จากนั้นเลือก ยอมรับ และลงทะเบียน

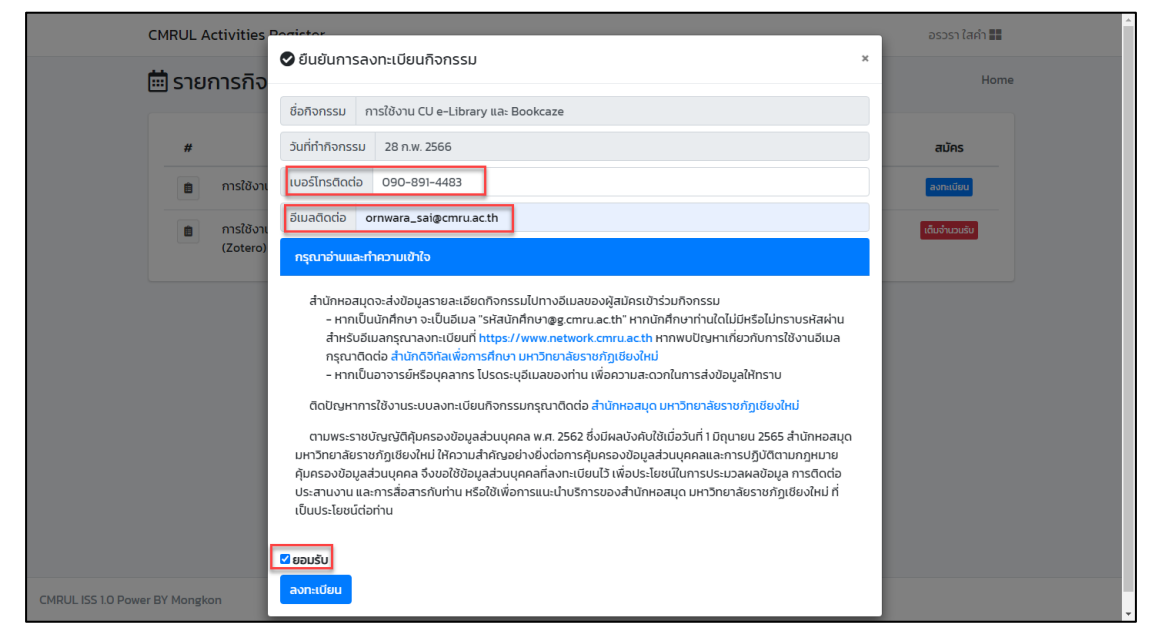

**ภาพที่ 8** หน้าจอเพื่อยืนยันการลงทะเบียนกิจกรรม

5. เมื่อเลือก ลงทะเบียน แล้ว เมนูการสมัคร จะเปลี่ยนเป็น เข้าร่วมแล้ว

| CMRUL | Activities Register                                                                         |                 |                             |        | อรวรา ใสคำ 🎆  |
|-------|---------------------------------------------------------------------------------------------|-----------------|-----------------------------|--------|---------------|
| 🛗 ราย | การกิจกรรม                                                                                  |                 |                             |        | Home          |
| #     | กิจกรรม (หน่วยกิต)                                                                          | ลงทะเบียนได้ถึง | วันที่ทำกิจกรรม             | รับ    | สมัคร         |
| Ê     | การใช้งาน CU e-Library และ Bookcaze 2 หน่วย                                                 | 20 ม.ค. 2566    | 28 n.w. 2566 - 28 n.w. 2566 | 1/50   | ເບ້າร่วมແล້ว  |
|       | การใช้งานโปรแกรมจัดการบรรณานุกรมสำเร็จรูป<br>(Zotero) และการอ้างอิงเอกสารทางวิชาการ 2 หน่วย | 16 J.A. 2566    | 18 J.A. 2566 - 18 J.A. 2566 | 50/ 50 | ເຕັ້ນຈຳນວນຮັບ |

**ภาพที่ 9** หน้าจอการลงทะเบียนเข้าร่วมกิจกรรม

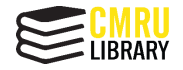

#### การตรวจสอบรายการลงทะเบียนกิจกรรม

1. สามารถตรวจสอบรายการลงทะเบียนกิจกรรมต่าง ๆ ได้ที่เมนู รายการลงทะเบียน โดย

ให้ไปที่ชื่อผู้ใช้ด้านมุมบนขวา และเลือก รายการลงทะเบียน

| MRUL A | Activities Register                                                                         |                 |                             |        | อรวรา ใสคำ 📕            |
|--------|---------------------------------------------------------------------------------------------|-----------------|-----------------------------|--------|-------------------------|
| 🖥 ราย  | การกิจกรรม                                                                                  |                 |                             |        | Menu<br>รายการลงทะเบียน |
| #      | กิจกรรม (หน่วยกิต)                                                                          | ลงทะเบียนได้ถึง | วันที่ทำกิจกรรม             | รับ    | ออกจากระบบ<br>ส         |
| Ê      | การใช้งาน CU e-Library และ Bookcaze 2 หน่วย                                                 | 20 ม.ค. 2566    | 28 ก.พ. 2566 - 28 ก.พ. 2566 | 1/50   | ເບ້າ:                   |
| Ê      | การใช้งานโปรแกรมจัดการบรรณานุกรมสำเร็จรูป<br>(Zotero) และการอ้างอึงเอกสารทางวิชาการ 2 หน่วย | 16 ม.ค. 2566    | 18 J.A. 2566 - 18 J.A. 2566 | 50/ 50 | เต็มจ่                  |

**ภาพที่ 10** หน้าจอการลงทะเบียนเข้าร่วมกิจกรรม

2. ปรากฎหน้าจอกิจกรรมที่ลงทะเบียนสำเร็จ

| 🖹 กิจกรรมที่ลงทะเบียน                              | Home / กิจกรรมที่ลงทะเบียน |
|----------------------------------------------------|----------------------------|
| วันที่ กิจกรรม                                     | wa info                    |
| 28 ก.พ. 2566 🔳 การใช้งาน CU e-Library และ Bookcaze | ลงทะเมียนสำเร็จ            |

**ภาพที่ 11** หน้าจอกิจกรรมที่ลงทะเบียนสำเร็จ

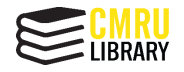

### การยกเลิกรายการลงทะเบียนกิจกรรม

1. หากต้องการยกเลิกการลงทะเบียน สามารถเลือกที่เมนู ถอน จากนั้นระบบจะให้ยืนยัน การยกเลิกการลงทะเบียนกิจกรรมอีกครั้งหนึ่ง และให้เลือก ตกลง

| มที่         กิจกรรมที่ลงทะเบียน         เพลง         Home / กิจกรรมที่ลงทะเบียน           วันที่         กิจกรรม         ผล         info           28 ก.พ. 2566         ตากรใช้งาน CU e-Library และ Bookcaze         เองกะเบียนใช้งา         เกิง | CMRUL Activities Register                                   | www.lib.cmru.ac.th บอกว่า<br>กันกันการถอนองหะเทียน |                 | อรวรา ใสคำ 📰               |
|----------------------------------------------------------------------------------------------------|-------------------------------------------------------------|----------------------------------------------------|-----------------|----------------------------|
| วันที่     กิจกรรม     ผล     info       28 ก.พ. 2566     ๑ การใช้งาน CU e-Library และ Bookcaze     ๑งกะบับเนาแจง     ๑งกะบับเนาแจง                                                                                                    | <table-of-contents> กิจกรรมที่ลงทะเบียน</table-of-contents> |                                                    | มกเลิก          | Home / กิจกรรมที่ลงทะเบียน |
| 28 ກ.พ. 2566 💼 ກາຣໃຫ້ບານ CU e-Library ແລະ Bookcaze ລະກະເບັດມະຳເວັ້ວ                                                                                                    | วันที่                                                      | กิจกรรม                                            | ма              | info                       |
|                                                                                                    | 28 ก.พ. 2566 💼 การใช้งาน C                                  | U e-Library และ Bookcaze                           | ลงทะเบียนสำเร็จ | T nau                      |

**ภาพที่ 12** หน้าจอการยกเลิกการลงทะเบียนกิจกรรม

2. ปรากฏหน้าจอการยกเลิกการลงทะเบียนสำเร็จ

| CMRUL Activities Register |         |      | อรวรา ใสคำ 📰                            |
|---------------------------|---------|------|-----------------------------------------|
| 🗈 กิจกรรมที่ลงทะเบียน     |         | Home | <ul> <li>กิจกรรมที่ลงทะเบียน</li> </ul> |
| ŏuń                       | กิจกรรม | ма   | info                                    |
|                           |         |      |                                         |
|                           |         |      |                                         |

**ภาพที่ 13** หน้าจอการยกเลิกการลงทะเบียนกิจกรรมสำเร็จ

#### การออกจากระบบสารสนเทศสำหรับการลงทะเบียนกิจกรรม

1. เมื่อต้องการออกจากระบบ ให้ไปที่ชื่อผู้ใช้ด้านมุมบนขวา และเลือก ออกจากระบบ

| СМ | IRUL A | ctivities Register                                                                          |                 |                             |        | อรวรา ใสคำ 📕            |
|----|--------|---------------------------------------------------------------------------------------------|-----------------|-----------------------------|--------|-------------------------|
|    | ราย    | การกิจกรรม                                                                                  |                 |                             |        | Menu<br>รายการลงทะเบียน |
|    | #      | กิจกรรม (หน่วยกิต)                                                                          | ลงทะเบียนได้ถึง | วันที่ทำกิจกรรม             | รับ    | ออกจากระบบ              |
|    | Ê      | การใช้งาน CU e-Library และ Bookcaze 2 หน่วย                                                 | 20 J.A. 2566    | 28 n.w. 2566 - 28 n.w. 2566 | 1/50   | ເບັາ:                   |
|    | Ê      | การใช้งานไปรแกรมจัดการบรรณานุกรมสำเร็จรูป<br>(Zotero) และการอ้างอิงเอกสารทางวิชาการ 2 หน่วย | 16 J.A. 2566    | 18 J.A. 2566 - 18 J.A. 2566 | 50/ 50 | ເດັມຮ                   |

ภาพที่ 14 หน้าจอการออกจากระบบ

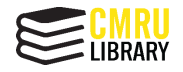

### การตรวจสอบการผ่านกิจกรรม

1. สามารถตรวจสอบการผ่านกิจกรรม โดยให้ไปที่ชื่อผู้ใช้ด้านมุมบนขวา และเลือก รายการ

ลงทะเบียน และเลือก รายการลงทะเบียน

| CMRUL A | Activities Register                                                                         |                 |                             |        | อรวรา ใสคำ 📕    |
|---------|---------------------------------------------------------------------------------------------|-----------------|-----------------------------|--------|-----------------|
| 🛗 ราย   | Menu<br>รายการลงทะเบียน                                                                     |                 |                             |        |                 |
| #       | กิจกรรม (หน่วยกิต)                                                                          | ลงทะเบียนได้ถึง | วันที่ทำกิจกรรม             | รับ    | ออกจากระบบ<br>ส |
| Ê       | การใช้งาน CU e-Library และ Bookcaze 2 หน่วย                                                 | 20 ม.ค. 2566    | 28 ก.พ. 2566 – 28 ก.พ. 2566 | 1/50   | ເບັາ:           |
| Ê       | การใช้งานโปรแกรมจัดการบรรณานุกรมสำเร็จรูป<br>(Zotero) และการอ้างอิงเอกสารทางวิชาการ 2 หน่วย | 16 J.n. 2566    | 18 J.A. 2566 - 18 J.A. 2566 | 50/ 50 | เต็มร่          |

**ภาพที่ 15** หน้าจอการตรวจสอบการผ่านกิจกรรม

2. ปรากฏหน้าจอกิจกรรมที่ลงทะเบียน ให้ดูที่เมนู ผล หากเข้าร่วมกิจกรรมแล้ว จะ

เปลี่ยนเป็น ผ่านกิจกรรมและได้รับหน่วยกิตแล้ว

| CMRUL Activities | Register                              |                                  | อรวรา ใสคำ 🎛               |  |  |
|------------------|---------------------------------------|----------------------------------|----------------------------|--|--|
| 🗈 กิจกรรมที่ส    | างทะเบียน                             |                                  | Home / กิจกรรมที่ลงทะเบียน |  |  |
| วันที่           | กิจกรรม                               | ма                               | info                       |  |  |
| 28 ก.พ. 2566     | 💼 การใช้งาน CU e-Library และ Bookcaze | ผ่านกิจกรรมและได้รับหน่วยกิตแล้ว | 👕 ถอน                      |  |  |

**ภาพที่ 16** หน้าจอการตรวจสอบการผ่านกิจกรรมและได้รับหน่วยกิตแล้ว